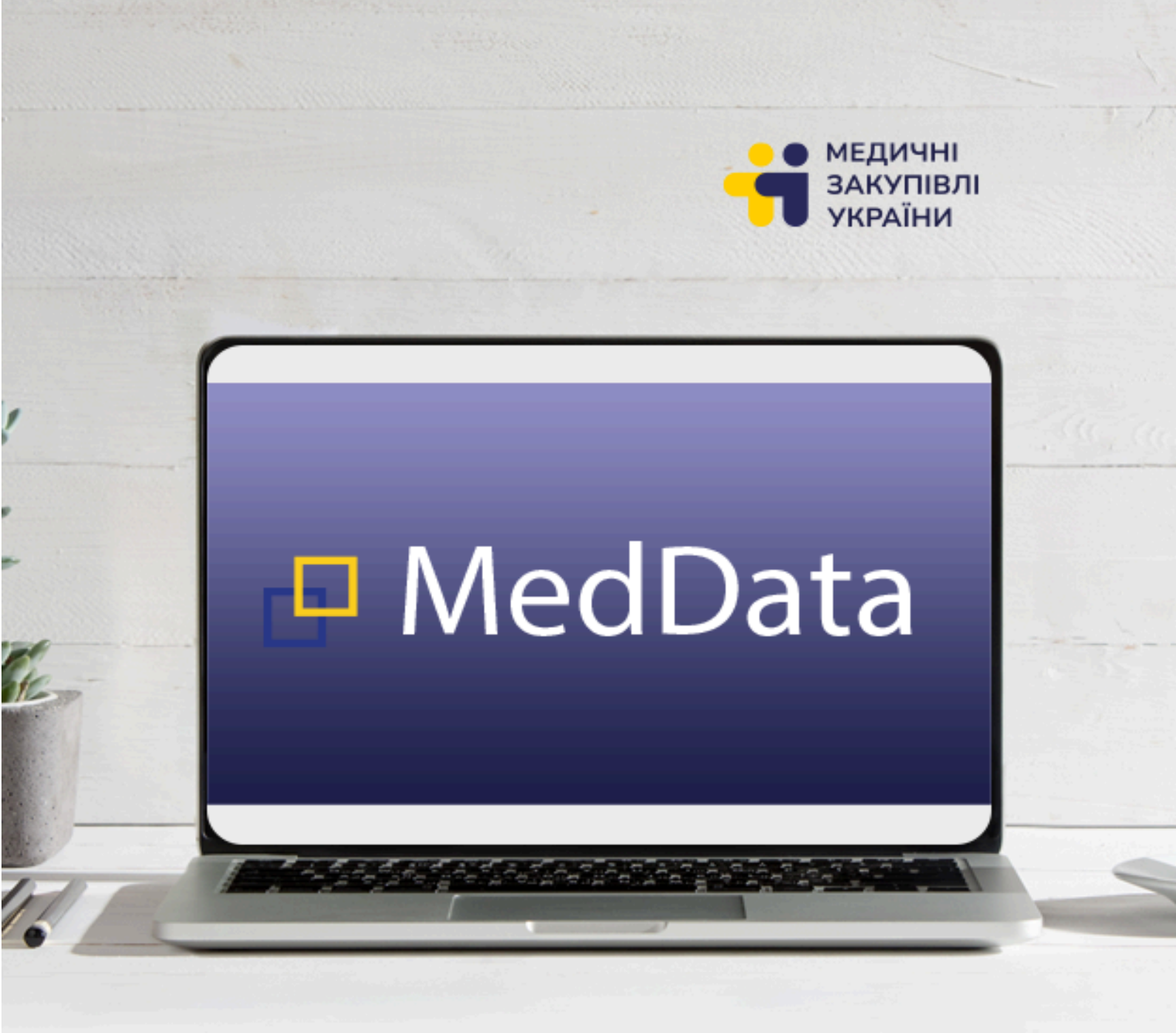

# I H C T P Y K Ц I Я 3 додавання товарів в е-каталог через MedData <sub>V 2.0</sub>

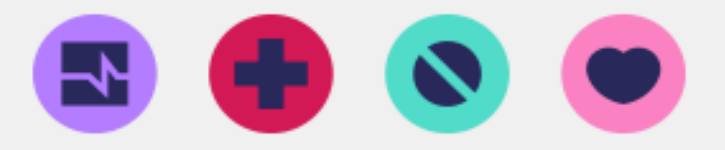

#### Для додавання товару потрібно зайти в особистий кабінет MedData

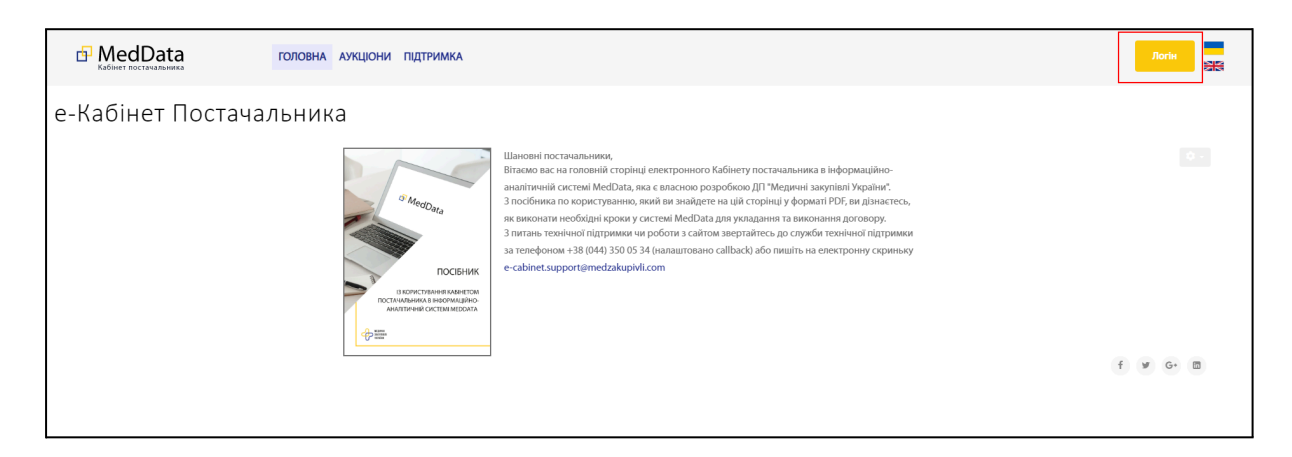

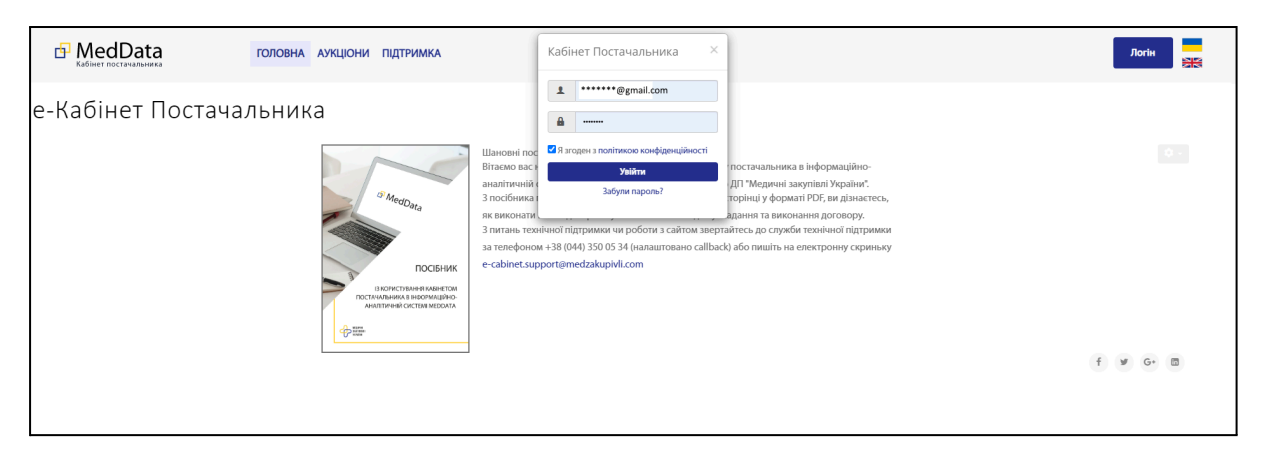

### Логіном для входу є ваша електронна адреса Пароль було надіслано на вказану вами електронну адресу

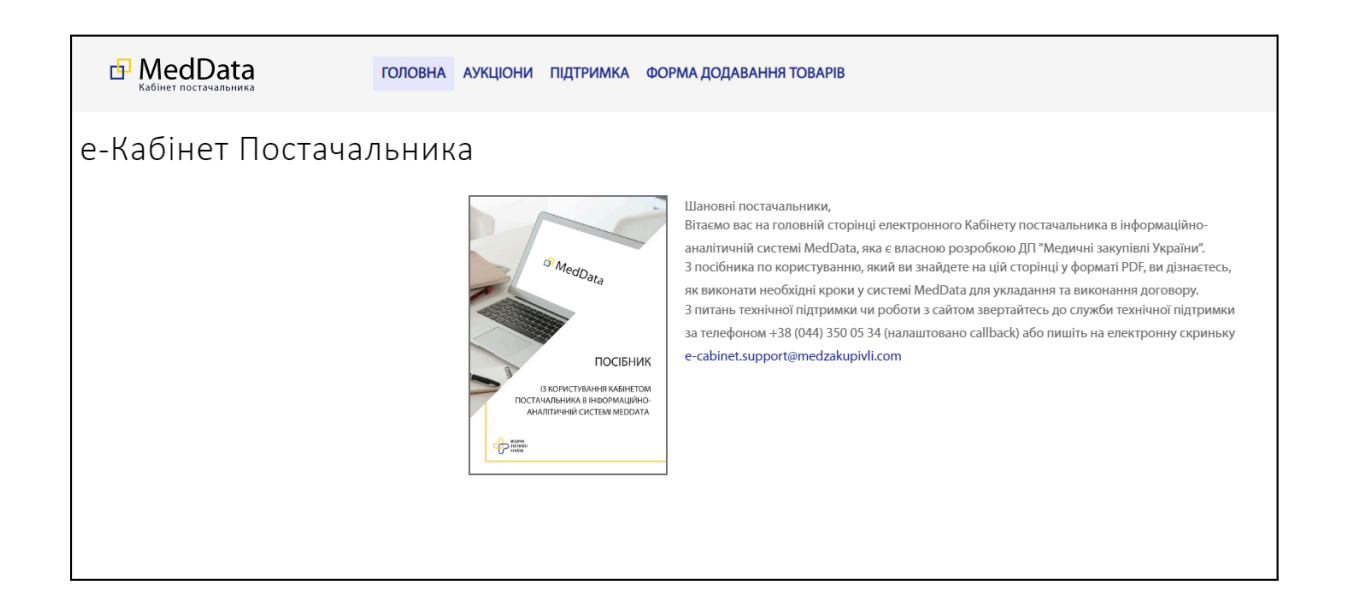

Після входу в особистий кабінет переходимо в форму додавання товарів

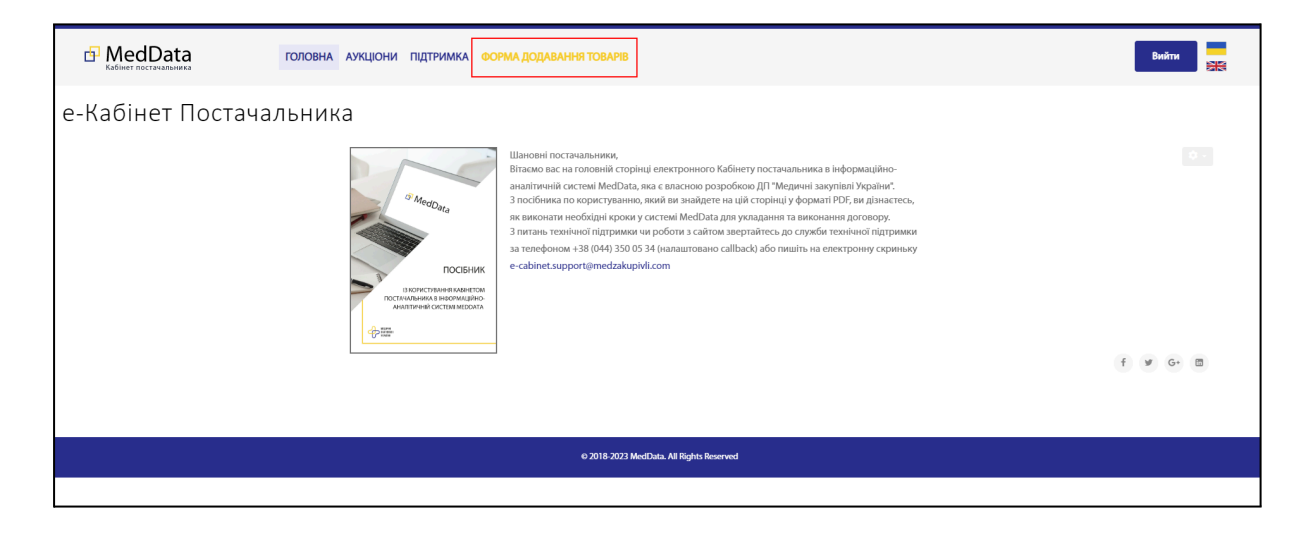

На сторінці відображається список категорій, до яких вас кваліфіковано.

|                              | ata                                                                                                    | ГОЛОВНА АУКЦІОНИ  | ПІДТРИМКА ФОРМА ДОДА                 | ВАННЯ ТОВАРІВ                          |                     |                                                          |                          | Вийти                                                    | **         |  |
|------------------------------|----------------------------------------------------------------------------------------------------|-------------------|--------------------------------------|----------------------------------------|---------------------|----------------------------------------------------------|--------------------------|----------------------------------------------------------|------------|--|
| * Реєстр катего              | орій е-Каталог                                                                                                    | СРУ код категорії |                                      | Назва категорії                        |                     | Кількість відхилених товарія<br>Адміністратором каталогу |                          | Кількість<br>підтверджених<br>та завантажених<br>товарів | Фільтр \Xi |  |
| № n/n 👻                      | CPV 👻                                                                                                    |                   | Назва категорії 👻                    |                                        | Товарів відхилено 👻 |                                                          | Товарів вивантажено на Р | wzorro 👻                                                 |            |  |
| 1                            | <u>33140000-3</u>                                                                                                    |                   | Сечоприймачі                         |                                        | 0                   |                                                          | 0                        |                                                          |            |  |
| 2                            | <u>33140000-3</u>                                                                                                    |                   | Маски медичні захисні                |                                        | 0                   |                                                          | 0                        |                                                          |            |  |
| 3                            | <u>33140000-3</u>                                                                                                    |                   | <u>Голки для біолсії</u>             |                                        | 0                   |                                                          | 0                        |                                                          |            |  |
| 4                            | <u>33140000-3</u>                                                                                                    |                   | Катетери внутрішньовенні             |                                        | 0                   |                                                          | 0                        |                                                          |            |  |
| 5                            | <u>33140000-3</u>                                                                                                    |                   | Катетери пулкові                     |                                        | 0                   |                                                          | 0                        |                                                          |            |  |
| <u>6</u>                     | <u>33140000-3</u>                                                                                                    |                   | Нитки хірургічні стерильні без голки |                                        | 0                   |                                                          | 0                        |                                                          |            |  |
| Z                            | <u>33140000-3</u>                                                                                                    |                   | Катетери ентеральні                  |                                        | 0                   |                                                          | 0                        |                                                          |            |  |
| 8                            | <u>33140000-3</u>                                                                                                    |                   | <u>Катетери аспіраційні</u>          |                                        | 0                   |                                                          | 0                        |                                                          |            |  |
| 9                            | <u>33140000-3</u>                                                                                                    |                   | Пластир                              |                                        | 0                   |                                                          | 0                        |                                                          |            |  |
| 10                           | <u>33140000-3</u>                                                                                                    |                   | Порт-система венозна                 |                                        | 0                   |                                                          | 0                        |                                                          |            |  |
| Version: ekabinet_supply_v20 | (1) 2) 3, 4, 5,7, (0) 20 100 Moundict. undorsy algo/passess in functional instance in an exception of the second second se |                   |                                      |                                        |                     |                                                          |                          |                                                          |            |  |
|                              |                                                                                                    |                   | ¢                                    | 2018-2023 MedData. All Rights Reserved |                     |                                                          |                          |                                                          |            |  |

Інформація про кількість погоджених та вивантажених до маркету чи відхилених адміністратором каталогу товарів відображається на сторінці з переліком категорій.

| đ       | MedData                    | ГОЛОВНА АУКЦІОНИ ПІДТРИМКА | ФОРМА ДОДАВАННЯ ТОВАРІВ |                     | Вийти                             |
|---------|----------------------------|----------------------------|-------------------------|---------------------|-----------------------------------|
| *       | Реєстр категорій е-Каталог |                            |                         |                     | Φinsrp <del>–</del>               |
| № n/n 👻 | CPV +                      | Назва категорії 👻          |                         | Товарів відхилено 👻 | Товарів вивантажено на Ргодогго 👻 |
| 1       | <u>33140000-3</u>          | Сечоприймачі               |                         | 0                   | 1                                 |
| 2       | <u>33140000-3</u>          | Маски медичні захисн       | ú                       | 4                   | 0                                 |
| 3       | <u>33140000-3</u>          | Голки для біопсії          | Вілхилено 🦯             | 0                   | 0                                 |
| 4       | <u>33140000-3</u>          | Катетери внутрішньог       | енні                    | , дода              |                                   |
| 5       | <u>33140000-3</u>          | Катетери пулкові           |                         | 0                   | 0                                 |
| 6       | <u>33140000-3</u>          | Нитки хірургічні стери     | льні без голки          | 0                   | 0                                 |
| Z       | <u>33140000-3</u>          | Катетери ентеральні        |                         | 0                   | 0                                 |

#### Також є можливість пошуку та фільтрації по:

- CPV коду
- назві категорії

| G           | MedData<br>Кабінет постачальника | ГОЛОВНА АУКЦІОНИ ПІДТРИМКА | ФОРМА ДОДАВАННЯ ТОВАРІВ             |                |                          | Вийти                            |
|-------------|----------------------------------|----------------------------|-------------------------------------|----------------|--------------------------|----------------------------------|
| *           | Реєстр категорій е-Каталог       |                            |                                     |                |                          | (                                |
| N≘ n/n 👻    | CPV 👻                            | Назва категорії 👻          |                                     | Товарів відхил | 16H0 -                   | Товарів вивантажено на Ргодого 👻 |
| 1           | 33610000-9                       | <u>Глімеліри</u> д         |                                     | 0              |                          | 0                                |
| 2           | <u>33610000-9</u>                | Кальцію глюконат           |                                     | 0              |                          |                                  |
| 3           | <u>33610000-9</u>                | Лактулоза                  |                                     | 0              | Фільтр                   | ×                                |
| 4           | <u>33610000-9</u>                | Еліклазид                  |                                     | 0              | CPV                      |                                  |
| 5           | <u>33610000-9</u>                | Мебеверин                  |                                     | 0              | Пошук по СРУ коду        | Q                                |
| 6           | <u>33610000-9</u>                | Omenpason                  |                                     | 0              | Hassa kateropii          |                                  |
| Z           | <u>33610000-9</u>                | Дапагліфпозин              |                                     | 0              | Пошук по назві категорії | Q                                |
| 8           | <u>33610000-9</u>                | Ліпосва кислота            |                                     | 0              |                          |                                  |
| 2           | <u>33610000-9</u>                | Левокарнітин               |                                     | 0              |                          |                                  |
| 10          | <u>33610000-9</u>                | Misonpocton                |                                     | 0              |                          | 0                                |
|             |                                  | ٢.                         | 1 2 3 4 5 33                        | > 10 20 50 1   | 00                       |                                  |
| Version: el | abinet_supply_v20                |                            |                                     |                |                          |                                  |
|             |                                  |                            | © 2018-2023 MedData, All Rights Res | erved          |                          |                                  |

## Перегляд раніше доданих товарів

Вибравши категорію, в якій ви маєте намір працювати, ви можете переглянути раніше додані товари, їх характеристики та статус. Товар, який ще не пройшов погодження адміністратора, ви можете відредагувати або видалити, використовуючи відповідні кнопки у вигляді олівця та смітника в правій частині таблиці. Для перегляду та/або редагування технічних характеристик товару ви маєте "розкрити" їх відображення, натиснувши на позначку У в першій колонці таблиці в рядку відповідного товару.

| ы Ме                                               | edData                           | ГОЛОВНА АУКЦІОНИ ПІД       | тримка форма д  | ОДАВАННЯ ТОВАРІВ                          |                       |                        |                                 |                                                |   |          |
|----------------------------------------------------|----------------------------------|----------------------------|-----------------|-------------------------------------------|-----------------------|------------------------|---------------------------------|------------------------------------------------|---|----------|
| 🔹 Продуг                                           | кти в категорії                  |                            |                 |                                           |                       |                        |                                 |                                                |   | Фільтр 🗄 |
| Назва категорії<br>СРV<br>ID категорії<br>+ Полати | Морська сіль<br>14420000-1<br>83 |                            |                 |                                           |                       |                        |                                 |                                                |   |          |
| T Junior                                           |                                  |                            |                 |                                           |                       |                        |                                 |                                                |   |          |
| Ne n/n 👻                                           | Назва товару 👻                   | Опис товару 👻              | Ідентифікатор 👻 | шк товару/артикул товару/код<br>виробника | - Додати зображення 👻 | статус<br>кваліфікації | коментар менеджера<br>«Каталогу | <ul> <li>Час останнього оновления +</li> </ul> |   |          |
| <b>v</b> <sup>−1</sup>                             | сіль морська                     | корисна для їжи та для ван | 4065488         | артикул товару                            | $\oslash$             | Hi                     | Змінити фото на фото товару     | 30-09-2024 17:38                               |   | Ō        |
| ✓ <sup>2</sup>                                     | Сіль для ванн SPA 3 кг           | сіль морська натуральна    | 34-4D.3         | код виробника                             | $\oslash$             | Так                    | Змінити фото на фото товару     | 26-03-2025 10:15                               |   |          |
| ✓ <sup>3</sup>                                     | Сіль для ванн SPA 1кг            | сіль морська натуральна    | 34-4D.2         | артикул товару                            | $\oslash$             | Tax                    | -                               | 26-03-2025 10:15                               |   |          |
| ✓ 4                                                | Sea salt                         | -                          | 1000540877      | ШК товару                                 | $\oslash$             | -                      | -                               | 25-03-2025 15:15                               | 0 | Ō        |
|                                                    |                                  |                            |                 | < 1 > 10                                  | 20 50 100             |                        |                                 |                                                |   |          |

## Додавання товару

Для додавання нового товару натисніть кнопку "Додати".

|                          | Data                 | <u>ГОЛОВНА</u> | <u>АУКЦІОНИ</u> | <u>ПІДТРИМКА</u> | ФОРМА ДОДАВАННЯ ТОВАРІВ |
|--------------------------|----------------------|----------------|-----------------|------------------|-------------------------|
| * Продукти               | в категорії          |                |                 |                  |                         |
| Назва категорії          | Порт-система венозна |                |                 |                  |                         |
| CPV                      | 33140000-3           |                |                 |                  |                         |
| ID категорії<br>+ Додати | 372                  |                |                 |                  |                         |

В таблиці з'явиться новий порожній рядок. Ви маєте заповнити відповідні поля для додавання товару.

|                                                                                                    | ГОЛОВНА АУКЦІОНИ ПІДТРИМКА ФОРМА.                                                                                                    | <u>ДОДАВАННЯ ТОВАРІВ</u>                                                                                               |
|----------------------------------------------------------------------------------------------------|----------------------------------------------------------------------------------------------------|----------------------------------------------------------------------------------------------------|
| Продукти в категорії           Нама категрії         Ризнита<br>суч         2422000 3           10 категрії         123           + Деляти         Ла категрії           № обі ч.         Нома годару ч.                                                            | Orace tomapy - Lipeword-ficance - Life tomographere<br>megodiewa                                                                                                    | нуп товаруйод — Додаги забражении — Ссатус Коментер менединера — Час останныста онгастична —<br>вазгефінації «багатоту |
| ▲ -                                                                                                    | Не вибрано                                                                                                    | та додати X О                                                                                                    |
| Merceg goorligaement*         He sufgees           mourpe         Planet sposet torpulgies           Rearrighteagie*         He sufgees           mourpe         Image           mourpe         BEPK           Vesumetric Tame-Companies of Titration         MEADE | Antiques:     Antiques:     Primas r.A. (10 REAGENT:     Primas, PH. EUR., BP. UBP. FCC     Primas, PH. EUR., BP. UBP. FCC                                                                                                    | Oppska yraxcasu*     It a diplow                                                                                       |
| Ocoderse genoasens'         Na anfysion           mourpe         Executerant           Mathyl Alcohol         Tanyo           Typer-dynomerationalitiegt         Ourcease on                                                                                        | Austrantian     Austrantian     Austrantian     Austrantian     Austrantian     Austrantian     Austrantian     Austrantian     Austrantian     Austrantian     Austrantian     Austrantian     Austrantian     Austrantian     Austrantian |                                                                                                    |

**Зверніть увагу:** поля, які є однаковими для товарів у будь якій категорії ("Назва товару", "Опис товару", "Ідентифікатор", тип ідентифікатору ("ШК товару/артикул товару/код виробника"), зображення - розташовані у рядку таблиці. Всі ці поля є обов'язковими для заповнення.

Також в категоріях, які відносяться до фармацевтичної продукції, наявне додаткове поле - **"Номер реєстраційного посвідчення**", яке також є обов'язковим.

| * Продук                                           | ти в категорії              |               |                 |                                                                                |                     |
|----------------------------------------------------|-----------------------------|---------------|-----------------|--------------------------------------------------------------------------------|---------------------|
| Назва категорії<br>СРV<br>ID категорії<br>+ Додати | Едаравон<br>33660000-4<br>7 |               |                 |                                                                                |                     |
| N≥ n/n →                                           | Назва товару 👻              | Опис товару 👻 | Ідентифікатор 👻 | ШК товару/артикул товару/код<br>виробника • Номер ресстраційного посвідчення • | Додати зображення 👻 |
| <b>∧</b> <sup>−</sup>                              |                             |               |                 | ШК товару 🔹                                                                    | Додати 🗙            |

#### Зразок заповнення

Поле : Назва товару - не більше 80 символів: Сечоприймач 0,75 л з отвором для зливу, стерильний

Поле : Опис товару - не більше 250 символів: Сечоприймач для дорослих, приліжковий, одноразовий, універсальний,0,75 л з отвором для зливу, стерильний

Поле : Ідентифікатор - тільки цифри (у випадку, якщо в наступному полі обрано тип "ШК товару", тобто штрих-код), латинські літери та деякі спецсимволи: крапка, кома, дефіс, символ підкреслення та пробіл (у випадку, якщо в наступному полі обрано тип "артикул товару" або "код виробника") 48200000001010 або NN.254-1/2

Поле : ШК товару/артикул товару, код виробника

описується тип значення в полі "Ідентифікатор"

ШК товару або артикул товару або код виробника

Поле : Додати зображення

Кнопка "Додати" дозволяє завантажити зображення напряму з комп'ютера (кнопка "З комп'ютера", або вказати посилання на нього (потрібно вставити посилання на зображення у відповідне поле і натиснути "За посиланням". Зображення за посиланням має бути відкритим для перегляду, наприклад - зображення на сайті виробника або на загальнодоступному сервері для зберігання зображень)

|     | Завантажити зображення? |  |
|-----|-------------------------|--|
|     | 3 комп'ютера            |  |
| Або |                         |  |
|     |                         |  |
|     | За посиланням           |  |

Після того, як ви завантажите зображення, його можна буде переглянути натиснувши

на 🕗 , або замінити.

## Технічні характеристики

Технічні характеристики, притаманні конкретному товару, розташовані нижче рядка таблиці у вигляді карток.

Зовнішній вигляд картки залежить від типу даних, які мають бути внесені. Передбачено чотири типи даних:

 "строкове" - вибір одного чи декількох значень з переліку (у випадку великої кількості можливих значень в картці з'являється пагінація, також можна користуватися вікном пошуку серед можливих значень)

| Основна речовина*        | Tonyon    | Оцтова | кислота          | Φοςφ | онові кислоти           |
|--------------------------|-----------|--------|------------------|------|-------------------------|
| пошук                    |           | ~ До!  | відник:          |      |                         |
| Етилацетат               | Ацето     | н      | Фосфонові кисл   | оти  | Ацетонітрил градієнтний |
| Methyl Alcohol           | Толуо     | л      | Hexadecane       |      | n-Heptan                |
| Трет-бутилметиловий ефір | Оцтова ки | спота  | Метанол градієнт | гний | Хлороформ               |

• "ціле" - введення цілого числа (дозволено вводити тільки цифри)

| Кількість в упаковці* | 25                   | Від 1 |
|-----------------------|----------------------|-------|
| Одиниці виміру: —     | Код одиниці виміру:— |       |

 "дробове" - введення числа з дробовою частиною (дозволено вводити цифри та роздільний знак - крапку)

| б'єм*  | 1.5          |            | Від 0         |  |
|--------|--------------|------------|---------------|--|
| диниці | виміру: літр | Код одиниц | і виміру: LTR |  |
| "რ     | (2000" (20   |            |               |  |

Вміст спирту\*

Так

При введенні числової інформації передбачена перевірка на коректність згідно параметрів, описаних адміністратором при створенні категорії. Праворуч від поля вводу вказані обмеження (параметри "від" та "до", якщо передбачене обмеження максимального значення).

Після заповнення всіх характеристик доданий товар має бути відправлений адміністратору для перевірки. Для цього вам потрібно натиснути кнопку **У**в кінці рядка.

|                           | Data                               | голо                       | ВНА АУКЦІОНИ         |                   | МА ДОДАВАННЯ ТОВАРІВ              |             |                                     |               |                      |                                     |                    |                                                        |                                       |                                        |                                          | Успішно збережено |
|---------------------------|------------------------------------|----------------------------|----------------------|-------------------|-----------------------------------|-------------|-------------------------------------|---------------|----------------------|-------------------------------------|--------------------|--------------------------------------------------------|---------------------------------------|----------------------------------------|------------------------------------------|-------------------|
| * Продукти в              | категорії                          |                            |                      |                   |                                   |             |                                     |               |                      |                                     |                    |                                                        |                                       |                                        |                                          | ®incp∓            |
| CPV<br>D xameropi         | Ceverpativasi<br>33140000-3<br>380 |                            |                      |                   |                                   |             |                                     |               |                      |                                     |                    |                                                        |                                       |                                        |                                          |                   |
| + Дахия<br>ру т           | Назва бранду . ч                   | Посилання на сайт бренду 👻 | Торгова назва 👻      | lgasmeģicatop 👻   | ШК товару/артикул товару, код 🗸 g | nic/        | ля заповненн<br>вид<br>сечоприймача | оправление ч  | Клысть<br>вкористань | очих меню, пі<br><sub>Сталь</sub> – | об'ем, мінілітр. + | кавантаженя ,<br>Кількість одиниць ,<br>в упаковці, шт | для перевірки адмініс<br>Зображения ч | стратором ка<br>Статус<br>кваліфікації | талогу<br>Коментар менедокр<br>«Капалогу | ·                 |
| зийман 0,75 л s отес      | No NAME                            | www.Noname.com             | Сечоприймач 0,75 л з | 48200000010101010 | 10 EAN-13                         | Для дорос ч | Rpeniexo +                          | - Tax         | Однорезо +           | Yxisepcan_ +                        | 750                | 1                                                      | https://content.smartlender           | Hi                                     | -                                        | 0                 |
| Manine alphinet events of |                                    |                            |                      |                   |                                   | ۲           | 1 > 10                              | 20 50 100     |                      |                                     |                    |                                                        |                                       |                                        |                                          |                   |
| Termer could'th_50(0)_10  | -                                  |                            |                      |                   |                                   | @ 2018-202  | 23 MedData. All Rig                 | this Reserved |                      |                                     |                    |                                                        |                                       |                                        |                                          |                   |

Про успішне додавання товару вас повідомить сповіщення в правому верхньому кутку:

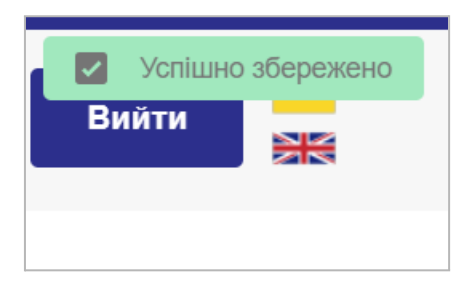

Доданий товар стає в чергу на перевірку адміністратором. Наступним кроком буде перехід до додавання наступної позиції.

|                                                  |                                                            | ГОЛОВНА                   | АУКЦІОНИ ПІ    | <u>ДТРИМКА ФОРМА ДО</u>    | <u>ДАВАННЯ ТОВАРІВ</u> |                     |                                                   |
|--------------------------------------------------|------------------------------------------------------------|---------------------------|----------------|----------------------------|------------------------|---------------------|---------------------------------------------------|
| * Пр                                             | одукти в категорії                                         |                           |                |                            |                        |                     |                                                   |
| Назва категор<br>СРV<br>ID категорії<br>+ Долгог | оїї Сечоприймані<br>33140000-3<br>380<br>додавання нової і | позиції з категорії_      |                |                            |                        |                     |                                                   |
| № n/n 👻                                          | Назва товару 👻                                             | Опис товару 👻             | Назва бренду 👻 | Посилання на сайт бренду 👻 | Торгова назва 👻        | Ідентифікатор 👻     | ШК товару/артикул товару, код 👻 Вікс<br>виробника |
| 2                                                | Сечоприймач 0,75 л з отво                                  | Сечоприймач 0,75 л з отвс | No NAME        | www.Noname.com             | Сечоприймач 0,75 л з   | 48200000010101010   | EAN-13                                            |
| Version: ekabin                                  | iet_supply_v20                                             |                           |                |                            |                        | < 1 >               | 10 20 50 100                                      |
|                                                  |                                                            |                           |                |                            |                        | @ 2018-2023 MedData | a. All Rights Reserved                            |
|                                                  |                                                            |                           |                |                            |                        |                     |                                                   |

У випадку, якщо адміністратор знайде помилку і відхилить доданий товар з якоїсь причини, в колонці "Коментар менеджеру єКаталогу" буде відображено коментар адміністратора про помилку.

| Ť | Коментар менеджера<br>єКаталогу          |
|---|------------------------------------------|
|   | NN000001 - змінити код,<br>змінити назву |

## Підтвердженні адміністратором товари відображені на майданчиках Prozorro

| zakupivli                                                                     | G                      | Prozorro Market<br>Закупівлі без тендеру | ~               | Зареєструватися | Увійти до кабінету | Uk v |
|-------------------------------------------------------------------------------|------------------------|------------------------------------------|-----------------|-----------------|--------------------|------|
| Сечоприймач 0,75 л з отвором для зливу, с                                     | терильний, "No         | NAME"                                    |                 |                 |                    |      |
| Код: 48200000010101010                                                        |                        |                                          |                 |                 |                    |      |
|                                                                               |                        |                                          |                 |                 |                    |      |
| Параметри                                                                     |                        |                                          |                 |                 |                    |      |
| Інформація про товар<br>Сечоприйман для порослих, приліжковий одноразовий, ун | іверсальний 0.75 л з   |                                          | ильний "No      | NAME"           |                    |      |
| Сечоприимачдии дерослих, приликковии, одноразовии, ун                         | пверсальний, с, го л з | отвором для аливу, стер                  | wonderwier, inc |                 |                    |      |
| Бренд                                                                         |                        |                                          |                 |                 |                    |      |
| NO NAME                                                                       |                        |                                          |                 |                 |                    |      |
| Код ДКО21<br>33140000-3 - Меличыі матеріали                                   |                        |                                          |                 |                 |                    |      |
|                                                                               |                        |                                          |                 |                 |                    |      |
| Вікова категорія                                                              |                        |                                          |                 |                 |                    |      |
| для доросник                                                                  |                        |                                          |                 |                 |                    |      |
| Вид сечоприймача                                                              |                        |                                          |                 |                 |                    |      |
|                                                                               |                        |                                          |                 |                 |                    |      |
| Стерильність                                                                  |                        |                                          |                 |                 |                    |      |
|                                                                               |                        |                                          |                 |                 |                    |      |
| Кількість використань                                                         |                        |                                          |                 |                 |                    |      |
| Odi Iopdobbini                                                                |                        |                                          |                 |                 |                    |      |
| Стать                                                                         |                        |                                          |                 |                 |                    |      |
| энверсальний                                                                  |                        |                                          |                 |                 |                    |      |
| 06'em                                                                         |                        |                                          |                 |                 |                    |      |
| /50                                                                           |                        |                                          |                 |                 |                    |      |
| Кількість одиниць в упаковці                                                  |                        |                                          |                 |                 |                    |      |
| 1                                                                             |                        |                                          |                 |                 |                    |      |

| Торги                                                                                                    | Npo SmartTender                                | База знань                                      | Регламент та умови                |  |  |
|----------------------------------------------------------------------------------------------------|------------------------------------------------|-------------------------------------------------|-----------------------------------|--|--|
|                                                                                                    | •                                              |                                                 | 2                                 |  |  |
| SmartTender / Prozorro Market / Медичні матеріали / Сечоприймачі / Сечоприймач 0,75 л з отвором для зливу, стерильний, "No NAME" |                                                |                                                 |                                   |  |  |
| Сечоприймач 0,75 л з отвором для зливу, стерильний, "No NAME"                                                                    |                                                |                                                 |                                   |  |  |
| 33140000-3 Медичні матеріали                                                                                                    |                                                |                                                 |                                   |  |  |
| <image/>                                                                                                    | Сечоприймач для дорослих, приліжковий<br>NAME" | Опис<br>,,одноразовий, універсальний,0,75 л з о | твором для зливу, стерильний, "No |  |  |
| Про товар                                                                                                    |                                                |                                                 |                                   |  |  |
| Стерильність                                                                                                    | ε                                              |                                                 |                                   |  |  |
| Вид сечоприймача                                                                                                    | Приліжковий                                    |                                                 |                                   |  |  |
| Кількість використань                                                                                                    | Одноразовий                                    |                                                 |                                   |  |  |
| Вікова категорія                                                                                                    | Для дорослих                                   |                                                 |                                   |  |  |
| Кількість одиниць в упаковці, шт                                                                                                 | 1                                              |                                                 |                                   |  |  |
| Стать                                                                                                    | Універсальний                                  |                                                 |                                   |  |  |
| Об'єм, мілілітр.                                                                                                    | 750                                            |                                                 |                                   |  |  |
| Бренд                                                                                                    | No NAME                                        |                                                 |                                   |  |  |
|                                                                                                    |                                                |                                                 |                                   |  |  |
|                                                                                                    |                                                |                                                 |                                   |  |  |
| oill Smart Tender                                                                                                    | +38 044 337 86 64                              |                                                 | SmartTender у соцмережах:         |  |  |

Дякуємо, що обрали MedData в якості інструменту для роботи!

Щиро ваша, IT-команда МЗУ.